### Introduction

This Indiana Healthcare Programs (IHCP) quick reference guide identifies <u>IHCP Provider Healthcare</u> <u>Portal</u> (IHCP Portal) functions specific to the Medicaid Rehabilitation Option (MRO) program.

#### **Topics Covered:**

- ✓ Verifying Eligibility for MRO Services
- ✓ Checking the Status of a Prior Authorization (PA) Request for MRO Services

## Verifying Eligibility for MRO Services

MRO-related coverage and PA data for a member is viewed from the IHCP Portal's Eligibility Verification Request page.

To access the Eligibility Verification Request page:

- 1. Log in to the IHCP Portal.
- 2. Click Eligibility on the menu bar (*Figure 1*).

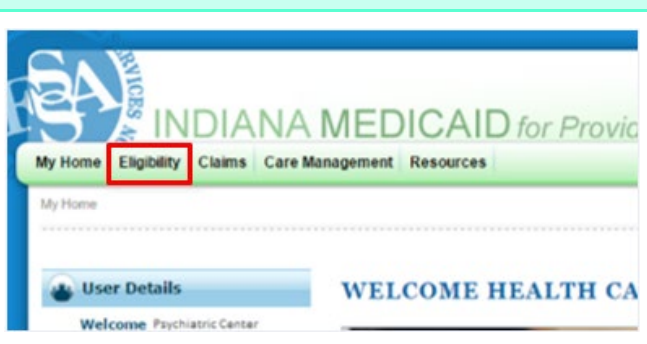

Figure 1: Eligibility Page Navigation

The IHCP Portal provides three ways to search for a member (*Figure 2*).

|                          | IANA MEDIO                            | CAID for Pro                  | oviders                            |            | Contact Us   FAQs   Logout |
|--------------------------|---------------------------------------|-------------------------------|------------------------------------|------------|----------------------------|
| My Home Eligibility Cla  | ims Care Management Res               | sources                       |                                    |            |                            |
| Eligibility              |                                       |                               |                                    |            |                            |
|                          |                                       |                               |                                    |            |                            |
| Eligibility Verification | ı Request                             |                               |                                    |            | ?                          |
| * Indicates a required   | l field.                              |                               |                                    |            |                            |
| Enter the member informa | tion. If Member ID is not known, entr | er SSN and Birth Date, or Las | it Name, First Name, and Birth Dat | te.        |                            |
| Member ID                |                                       | Last Name                     |                                    | First Name |                            |
| SSN 0                    |                                       | Birth Date 🛛                  |                                    |            |                            |
| *Effective From 0        | 11/28/2016                            | Effective To                  |                                    |            |                            |
|                          |                                       |                               |                                    |            |                            |

Figure 2: Eligibility Verification Search

To perform a search:

- 1. Enter information for one of these three options:
  - Member ID
  - Social Security number (SSN) and birth date
  - Last name, first name and birth date
- 2. Enter the effective date or date range.
- 3. Click Submit.

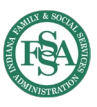

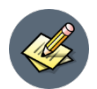

#### NOTES:

- The **Effective From** field is always required. If a date is not entered, the portal defaults this field to the current date. This field only accepts current and previous dates. You will see an error message if this field is not filled in correctly prior to submitting the request.
- The **Effective To** field is optional. If a date is entered, it must be on or after the Effective From date and must be within the same calendar month as the Effective From date. If a date is not entered, it defaults to the effective from date.

The search results (*Figure 3*) list the benefit plans that the member is eligible for within the date range used in the search. Each plan in the list has associated effective and end dates.

When the member has an MRO benefit plan, the plan is listed in the search results. The way the plan is displayed depends on the provider specialty associated with the IHCP Portal account used for the search:

- If the account is for a provider that has an allowable specialty for MRO services (such as specialty 111 *Community Mental Health Center*), the plan name will be displayed as a hyperlink (*Figure 3*), which the provider or authorized delegate can click to view details about the coverage.
- If the account is for a provider that does **not** have an applicable specialty for MRO, the plan name will be listed as plain text, with no hyperlink for displaying additional coverage details.

| S                                                                                                    |                                                                                                    |                                            |                                                                                    |
|----------------------------------------------------------------------------------------------------|----------------------------------------------------------------------------------------------------|--------------------------------------------|------------------------------------------------------------------------------------|
| Home Eligibility Claims C                                                                                                    | are Management Resources                                                                                                    |                                            |                                                                                    |
| gibility                                                                                                    |                                                                                                    |                                            | Tuesday 11/07/2017 (                                                               |
|                                                                                                    |                                                                                                    |                                            |                                                                                    |
| Eligibility Verification Reque                                                                                                    | st                                                                                                    |                                            |                                                                                    |
| * Indicates a required field.                                                                                                    | when ID is not known, enter SCN and Birth Date, or Last Name, Sint Name, and Birth Date,                                                                                                    |                                            |                                                                                    |
| Member ID 10010                                                                                                    | Adoption Last Name                                                                                                    | First Name                                 |                                                                                    |
| SSN0                                                                                                    | Birth Date 9                                                                                                    |                                            |                                                                                    |
| *Effective From 0 11/02/                                                                                                    | 2017 Fffective To 8 11/02/2017                                                                                                    |                                            |                                                                                    |
| 11/02/                                                                                                    | 2017 11/02/2017                                                                                                    |                                            |                                                                                    |
| Cubrait                                                                                                    |                                                                                                    |                                            |                                                                                    |
| Submit                                                                                                    | eset                                                                                                    |                                            |                                                                                    |
| Submit R                                                                                                    | aset                                                                                                    |                                            |                                                                                    |
| Submit R<br>Coverage Details for Jane X                                                                                                    | Eset XXSmith from 11/02/2017 to 11/02/2017                                                                                                    |                                            |                                                                                    |
| Submit R<br>Coverage Details for Jane X<br>Member ID                                                                                                    | XXSmith from 11/02/2017 to 11/02/2017<br>100100100100 Birth Date 01/01/1950                                                                                                    | Expan                                      | d Ali   Collapse Ali                                                               |
| Submit R<br>Coverage Details for Jane X<br>Member ID<br>Verification Response ID                                                                                                    | XXSmith from 11/02/2017 to 11/02/2017<br>100100100100 Birth Date 01/01/1950<br>1001001001                                                                                                    | Expan                                      | d All   Collapse All                                                               |
| Submit R<br>Coverage Details for Jane X<br>Member ID<br>Verification Response ID<br>Benefit Details                                                                                                    | XXSmith from 11/02/2017 to 11/02/2017<br>100100100100 Birth Date 01/01/1950<br>1001001001                                                                                                    | Expan                                      | d All   Collapse All                                                               |
| Submit R<br>Coverage Details for Jane X<br>Member ID<br>Verification Response ID<br>Benefit Details<br>Coverage                                                                                                    | Esset XXSmith from 11/02/2017 to 11/02/2017 100100100100 Birth Date 01/01/1950 1001001001 Description                                                                                                    | Expan<br>Effective Date                    | d Ali   Collapse Ali<br>-<br>End Date                                              |
| Submit R<br>Coverage Details for Jane X<br>Member ID<br>Verification Response ID<br>Benefit Details<br>Coverage<br>Medicaid Rehabilitation<br>Option                                                                                                    | xxSmith from 11/02/2017 to 11/02/2017           100100100         Birth Date 01/01/1950           1001001001           Description           Medicaid Rehabilitation Option services                                                                        | Effective Date                             | d All   Collapse All<br>End Date<br>11/02/2017                                     |
| Submit     R       Coverage Details for Jane X     Member ID       Verification Response ID     Benefit Details       Coverage     Medicaid Rehabilitation       Option     Package A-Standard Plan                                                                                                    | Asset XXSmith from 11/02/2017 to 11/02/2017 1001001000 Birth Date 01/01/1950 10010010  Description Medicaid Rehabilitation Option services Package A-Standard Plan                                                                                          | Effective Date<br>11/02/2017<br>11/02/2017 | d All   Collapse All<br>End Date<br>11/02/2017<br>11/02/2017                       |
| Submit     R       Coverage Details for Jane X     Member ID       Verification Response ID     D       Benefit Details     D       Coverage     Medicaid Rehabilitation       Option     Package A-Standard Plan       Coverage     Coverage                                                                           | Esect XXSmith from 11/02/2017 to 11/02/2017 100100100100 Birth Date 01/01/1950 1001001001  Description Medicaid Rehabilitation Option services Package A-Standard Plan Copayments                                                                           | Effective Date 11/02/2017 11/02/2017 Amo   | d All   Collapse All<br>End Date<br>11/02/2017<br>11/02/2017<br>sout               |
| Submit         R           Coverage Details for Jane X         Member ID           Verification Response ID         Benefit Details           Coverage         Medicaid Rehabilitation           Option         Package A-Standard Plan           Coverage         Package A-Standard Plan                              | Esset XXSmith from 11/02/2017 to 11/02/2017 100100100 Birth Date 01/01/1950 100100101  Description Medicaid Rehabilitation Option services Package A-Standard Plan Copayments Medically Related Transportation                                              | Effective Date 11/02/2017 11/02/2017 Amo   | d All   Collapse All<br>End Date<br>11/02/2017<br>11/02/2017<br>sunt<br>\$2:       |
| Submit     R       Coverage Details for Jane X     Member ID       Verification Response ID     Benefit Details       Coverage     Medicaid Rehabilitation       Option     Package A-Standard Plan       Package A-Standard Plan     Package A-Standard Plan       Package A-Standard Plan     Package A-Standard Plan | Esset XXSmith from 11/02/2017 to 11/02/2017 100100100 Birth Date 01/01/1950 10010010  Description Medicaid Rehabilitation Option services Package A-Standard Plan Package A-Standard Plan Copayments Medically Related Transportation Hospital - Outpatient | Effective Date 11/02/2017 11/02/2017 Amo   | d All   Collapse All<br>End Date<br>11/02/2017<br>11/02/2017<br>suut<br>\$2<br>\$3 |

Figure 3: MRO Benefit Plan Hyperlink for a Given Date Range

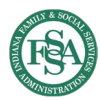

#### **Quick Reference Guide:** Provider Healthcare Portal: Medicaid Rehabilitation Option (MRO)

**IMPORTANT:** The date of service must fall within a plan's effective date range for a claim to be considered for payment.

The MRO benefit plan and description are listed at the top of the Coverage Details page (*Figure 4*). Details for the member's MRO service authorizations are displayed in the Detail Information panel.

| Home Eligibility                                     |                                  |                                                                   | LDICAIL                                                                                                    | for Providers                                                                                     |                                                                        |                     |               |                      |               |
|------------------------------------------------------|----------------------------------|-------------------------------------------------------------------|----------------------------------------------------------------------------------------------------|---------------------------------------------------------------------------------------------------|------------------------------------------------------------------------|---------------------|---------------|----------------------|---------------|
|                                                      | Claims C                         | are Manage                                                        | ment Resources                                                                                                    |                                                                                                   |                                                                        |                     |               |                      |               |
| i <u>bility</u> > Coverage Det                       | ails                             |                                                                   |                                                                                                    |                                                                                                   |                                                                        |                     |               | Tuesday 11           | 1/07/2017 0   |
| Coverage Detail                                      | s for Jane X                     | XXSmith from                                                      | m 11/02/2017 to 11/02/2                                                                                                    | 2017                                                                                              |                                                                        |                     | . etc. statu  |                      |               |
| concluge betain                                      |                                  |                                                                   |                                                                                                    |                                                                                                   |                                                                        | Back to             | o Eligibilit  | y ventication        | Request       |
| Benefit Detail                                       | 5                                |                                                                   |                                                                                                    |                                                                                                   |                                                                        |                     |               |                      |               |
| Co                                                   | verage                           |                                                                   |                                                                                                    |                                                                                                   | Description                                                            |                     |               |                      |               |
| Medicaid Rehabi                                      | litation Optio                   | n M                                                               | ledicaid Rehabilitation                                                                                                    | Option services                                                                                   |                                                                        |                     |               |                      |               |
| Detail Inform                                        | ation                            |                                                                   |                                                                                                    |                                                                                                   |                                                                        |                     |               |                      |               |
|                                                      |                                  |                                                                   |                                                                                                    |                                                                                                   |                                                                        |                     |               | Total R              | ecords: 6     |
| Authorization<br>Number                              | Status                           | Provider                                                          | Code                                                                                                    | Description                                                                                       | Service<br>Dates                                                       | Units<br>Authorized | Units<br>Used | Amount<br>Authorized | Amour<br>Used |
| ¥400400400                                           | APPROVED                         | PSYCHIATR<br>CENTER                                               | H0031<br>HW                                                                                                    | MH HEALTH ASSESS<br>BY NON-MD                                                                     | 08/10/2017 -<br>02/06/2018                                             | 1                   | -             |                      |               |
| X100100100                                           |                                  |                                                                   |                                                                                                    |                                                                                                   | 08/10/2017 -                                                           | 32                  | -             | -                    |               |
| X100100100                                           | APPROVED                         | PSYCHIATR<br>CENTER                                               | HO004<br>HW                                                                                                    | DRUG SERVICES                                                                                     | 02/06/2018                                                             |                     |               |                      |               |
| X100100100<br>X100100100<br>X100100100               | APPROVED                         | PSYCHIATR<br>CENTER<br>PSYCHIATR<br>CENTER                        | RIC H0004<br>HW<br>RIC H0004<br>HW U1                                                                                         | ALCOHOL AND/OR<br>DRUG SERVICES<br>ALCOHOL AND/OR<br>DRUG SERVICES                                | 02/06/2018<br>08/10/2017 -<br>02/06/2018                               | 48                  | -             | -                    |               |
| X100100100<br>X100100100<br>X100100100<br>X100100100 | APPROVED<br>APPROVED<br>APPROVED | PSYCHIATR<br>CENTER<br>PSYCHIATR<br>CENTER<br>PSYCHIATR<br>CENTER | RIC         H0004<br>HW           RIC         H0004<br>HW           RIC         H0004<br>HW           RIC         H2035<br>HW | ALCOHOL AND/OR<br>DRUG SERVICES<br>ALCOHOL AND/OR<br>DRUG SERVICES<br>A/D TX PROGRAM,<br>PER HOUR | 02/06/2018<br>08/10/2017 -<br>02/06/2018<br>08/10/2017 -<br>02/06/2018 | 48                  | -             | -                    |               |

Figure 4: Coverage Details Page for MRO services

**NOTES:** The IHCP Portal also provides information about services authorized for 1915(i) Home- and Community-Based Services (HCBS) plans during eligibility verification, when the member has coverage under one of those plans and the portal account being used is associated with an applicable provider specialty for that plan.

Service package details for the MRO benefit plan are in the appendix of the <u>Medicaid</u> <u>Rehabilitation Option Services</u> provider reference module. Service package details for the 1915(i) HCBS plans are available in the following provider reference modules: <u>Division of</u> <u>Mental Health and Addiction: Adult Mental Health Habilitation Services</u>, <u>Division of Mental</u> <u>Health and Addiction: Behavioral and Primary Healthcare Coordination Service</u>, and <u>Division</u> <u>of Mental Health and Addiction: Child Mental Health Wraparound Services</u>. All modules are accessible from the IHCP provider website at in.gov/medicaid/providers.

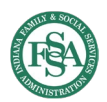

# Checking the Status of a Prior Authorization (PA) Request for MRO Services

The View Authorization Status page can be used to search for and view the status and details of MRO PA requests.

To access the View Authorization Status page:

- 1. Log in to the IHCP Portal.
- 2. Click Care Management on the menu bar.
- 3. Select **View Authorization Status** from the Care Management drop-down menu (*Figure 5*).

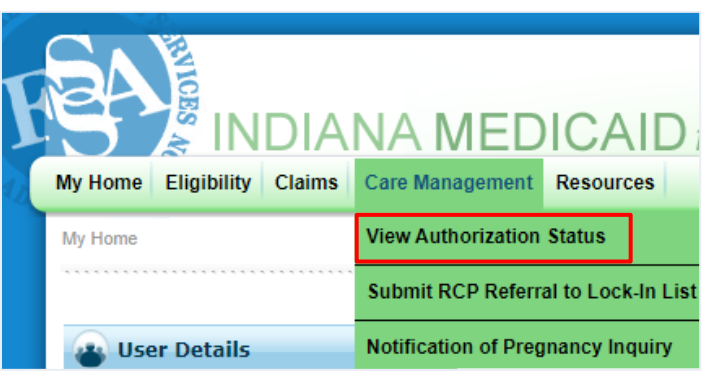

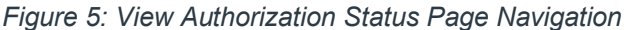

The IHCP Portal allows users to search for MRO PAs using the authorization number or other known member information.

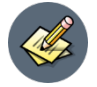

**NOTE:** The View Authorization Status option can also be used to search for authorizations of 1915(c) waiver and 1915(i) HCBS plan services. However, for all other services, providers will need to use the tools provided by the contractor to which the authorization request was submitted.

To perform a search:

- 1. Enter the PA number or other member information.
- 2. Click Search.

Results of the search are displayed in the Search Results panel (Figure 6).

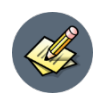

NOTE: When other member information is used instead of the PA number, the search results only display PAs for which the provider conducting the search is the requesting provider on the PA.

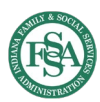

### **Quick Reference Guide:** Provider Healthcare Portal: Medicaid Rehabilitation Option (MRO)

| The Englishing CI                                                                                                    | anns Care managemen                                                                                                    | Resources                |                                                          |                                                                               |                                                                                          |                              |
|----------------------------------------------------------------------------------------------------|----------------------------------------------------------------------------------------------------|--------------------------|----------------------------------------------------------|-------------------------------------------------------------------------------|------------------------------------------------------------------------------------------|------------------------------|
| <u>Management</u> > View Auth                                                                                                    | norization Status                                                                                                    |                          |                                                          |                                                                               |                                                                                          | Monday 11/28/2016            |
|                                                                                                    |                                                                                                    |                          |                                                          |                                                                               |                                                                                          |                              |
| iew Authorization S                                                                                                    | natus                                                                                                    |                          |                                                          |                                                                               |                                                                                          |                              |
| Search Options Pro                                                                                                    | spective Authorizations                                                                                                    |                          |                                                          |                                                                               |                                                                                          |                              |
| Enter either the Aut                                                                                                    | thorization Number or at lea                                                                                                    | ast one of the other fie | lds to search for a                                      | authorizations.                                                               |                                                                                          |                              |
| Authorization Info                                                                                                    | ormation                                                                                                    |                          |                                                          |                                                                               |                                                                                          |                              |
|                                                                                                    | Authorization Number                                                                                                    | 8999999999               |                                                          |                                                                               |                                                                                          |                              |
|                                                                                                    | Service Type                                                                                                    |                          |                                                          | ٣                                                                             |                                                                                          |                              |
|                                                                                                    |                                                                                                    | Select a Day Range (     | or specify a Servi                                       | ce Date                                                                       |                                                                                          |                              |
|                                                                                                    | Day Range                                                                                                    | Next 14 days 🔻           | OR                                                       | Service D                                                                     | atee                                                                                     |                              |
| Member Informati                                                                                                    |                                                                                                    |                          |                                                          |                                                                               |                                                                                          |                              |
|                                                                                                    | ion                                                                                                    |                          | 1                                                        |                                                                               |                                                                                          |                              |
| If member informati<br>all required.                                                                                                    | ion<br>ion is entered and the Mem<br>Member ID<br>Last Name                                                                                                    | ber ID is not entered, f | then Last Name (;                                        | at least 1 charact<br>Bir<br>Fi                                               | er), First Name (at least 1 d<br>th Date e                                               | character) and Birth Date ar |
| If member informati<br>all required.<br>Provider Informat                                                                                            | ion is entered and the Mem<br>Member ID<br>Last Name                                                                                                    | ber ID is not entered, i | then Last Name (;                                        | at least 1 charact<br>Bir<br>Fi                                               | er), First Name (at least 1 d<br>th Date e                                               | character) and Birth Date ar |
| If member informati<br>all required.<br>Provider Informat<br>To narrow the searc                                                                     | ion is entered and the Mem<br>Member ID<br>Last Name<br>tion                                                                                                    | ber ID is not entered, i | then Last Name (;                                        | at least 1 charact<br>Bir<br>Fi<br>magnifying glass                           | er), First Name (at least 1 o<br>th Date 0<br>rst Name                                   | character) and Birth Date an |
| If member informati<br>all required.<br>Provider Informat<br>To narrow the searc                                                                     | ion is entered and the Mem<br>Member ID<br>Last Name<br>tion<br>th by Rendering Provider, e<br>Provider ID                                                              | ber ID is not entered,   | then Last Name (;                                        | at least 1 charact<br>Bir<br>Fi<br>magnifying glass<br>D Type                 | er), First Name (at least 1 of<br>th Date 0<br>rst Name<br>to search for a provider.     | tharacter) and Birth Date ar |
| If member informati<br>all required.<br>Provider Informat<br>To narrow the searc                                                                     | ion is entered and the Mem<br>Member ID<br>Last Name<br>tion<br>th by Rendering Provider, e<br>Provider ID                                                              | ber ID is not entered,   | then Last Name (i                                        | at least 1 charact<br>Bir<br>Fi<br>magnifying glass<br>D Type                 | er), First Name (at least 1 of<br>th Date 0<br>rst Name<br>to search for a provider.     | tharacter) and Birth Date ar |
| If member informati<br>all required.<br>Provider Informat<br>To narrow the searc<br>Searc                                                            | ion<br>ion is entered and the Mem<br>Member ID<br>Last Name<br>tion<br>th by Rendering Provider, e<br>Provider ID<br>ch Reset                                           | ber ID is not entered, i | then Last Name (i                                        | at least 1 charact<br>Bir<br>Fi<br>magnifying glass<br>D Type                 | er), First Name (at least 1 o<br>th Date 0<br>rst Name<br>to search for a provider.<br>T | character) and Birth Date ar |
| If member informati<br>all required.<br>Provider Informat<br>To narrow the searc<br>Search Results                                                   | ion is entered and the Mem<br>Member ID<br>Last Name<br>tion<br>th by Rendering Provider, e<br>Provider ID                                                              | ber ID is not entered, i | then Last Name (i                                        | at least 1 charact<br>Bir<br>Fi<br>magnifying glass<br>D Type                 | er), First Name (at least 1 of th Date e)                                                | character) and Birth Date ar |
| If member informati<br>all required.<br>Provider Informat<br>To narrow the searc<br>Search Results<br>Click on a Column H                            | ion is entered and the Mem<br>Member ID<br>Last Name<br>tion<br>the by Rendering Provider, e<br>Provider ID<br>ch Reset                                                 | ber ID is not entered, i | then Last Name (i                                        | at least 1 charact<br>Bir<br>Fi<br>magnifying glass<br>D Type                 | er), First Name (at least 1 o<br>th Date 0<br>rst Name<br>to search for a provider.      | character) and Birth Date ar |
| If member informati<br>all required.<br>Provider Informat<br>To narrow the searc<br>Search Results<br>Click on a Column H<br>Authorization           | ion is entered and the Mem<br>Member ID<br>Last Name<br>tion<br>the by Rendering Provider, e<br>Provider ID<br>ch Reset<br>teading to change the sort<br>Service Date ▼ | ber ID is not entered,   | then Last Name (i<br>e or click on the<br>I<br>Member ID | at least 1 charact<br>Bir<br>Fi<br>magnifying glass<br>D Type<br>Service Type | er), First Name (at least 1 of th Date e)                                                | character) and Birth Date ar |
| If member informati<br>all required.<br>Provider Informat<br>To narrow the searc<br>Search Results<br>Click on a Column H<br>Authorization<br>Number | ion is entered and the Mem<br>Member ID<br>Last Name<br>tion<br>the by Rendering Provider, e<br>Provider ID<br>ch Reset<br>Heading to change the sort<br>Service Date V | ber ID is not entered,   | then Last Name (<br>e or click on the<br>I<br>Member ID  | at least 1 charact<br>Bir<br>Fi<br>magnifying glass<br>D Type<br>Service Type | er), First Name (at least 1 of th Date e)                                                | character) and Birth Date ar |

Figure 6: PA Search Results for PA Number

From the search results, click the hyperlinked number in the Authorization Number column to view the PA details on the View Authorization Response page (*Figure 7*).

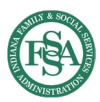

#### **Quick Reference Guide:** Provider Healthcare Portal: Medicaid Rehabilitation Option (MRO)

| View Authori                                                                                                    | tion Response                                                                                                    |                                                                                                    | Print                                                         | Previour                            |                                                                                                    |
|----------------------------------------------------------------------------------------------------|----------------------------------------------------------------------------------------------------|----------------------------------------------------------------------------------------------------|---------------------------------------------------------------|-------------------------------------|----------------------------------------------------------------------------------------------------|
| View Authori                                                                                                    | tion Response                                                                                                    | E. TALIB WERETIN                                                                                                    | Print                                                         | Preview                             |                                                                                                    |
| View Authors                                                                                                    | tion Response                                                                                                    |                                                                                                    |                                                               |                                     |                                                                                                    |
|                                                                                                    |                                                                                                    | NP JOHN XXSMITH                                                                                                    | Back to Y                                                     | View Author                         | rization Status                                                                                                    |
| Second Soths                                                                                                    | Authorizatio                                                                                                    | n#8999999999                                                                                                    |                                                               | Durand All 1                        | Colleges All                                                                                                    |
| Requesting F                                                                                                    | wider Informat                                                                                                    | lion                                                                                                    |                                                               | ENGOLAL                             | CONTRACTOR AND                                                                                                    |
|                                                                                                    | Provider                                                                                                    | ID 1001001001 ID Type NPI Taxonomy _                                                                                                    | Name PSYCHIA                                                  | TRIC CENTE                          | R                                                                                                    |
| Member Info                                                                                                    | nation                                                                                                    |                                                                                                    |                                                               |                                     | [                                                                                                    |
|                                                                                                    | Martin                                                                                                    | m 100100100100 Harden Marten                                                                                                    | math parts 01                                                 | /01/1070                            |                                                                                                    |
|                                                                                                    | Member                                                                                                    | ID 100100100100 Member Member hame                                                                                                    | Birth Date VI                                                 | (01/19/9                            |                                                                                                    |
| Rendering Pr                                                                                                    | vider Informati                                                                                                    | on                                                                                                    |                                                               |                                     |                                                                                                    |
| Acres and the Real Property of the Real Property of | nation                                                                                                    |                                                                                                    |                                                               |                                     |                                                                                                    |
| message into                                                                                                    |                                                                                                    |                                                                                                    |                                                               |                                     |                                                                                                    |
| Nagnosis Inf                                                                                                    | rmation                                                                                                    |                                                                                                    |                                                               |                                     | [                                                                                                    |
| Nessage Inn<br>Diagnosis Ini<br>Service Debi                                                                                                    | rmation                                                                                                    |                                                                                                    |                                                               | ,                                   |                                                                                                    |
| Diagnosis In<br>Convict Dolar<br>From Da                                                                                                    | To Date                                                                                                    | Code                                                                                                    | Modifiers                                                     | Units                               | Status                                                                                                    |
| Pressage Inter<br>Diagnosis Inter<br>From Data<br>10/14/20                                                                                                    | To Date<br>04/12/2017                                                                                                    | Code<br>CPT/HCPCS H0031-MH HEALTH ASSESS BY NON-MO                                                                                                    | Modifiers                                                     | Units<br>1                          | Status<br>Certified In To                                                                                                    |
| Pressage Inter<br>Diagnosis Int<br>From Da<br>E 10/14/20<br>E 10/14/20                                                                                                    | To Date           5         04/12/2017           5         04/12/2017                                                                                                    | Code<br>CPT/HCPCS H0031-MH HEALTH ASSESS BY NON-MD<br>CPT/HCPCS H0004-ALCOHOL AND/OR DRUG SERVICES                                                                                                    | Modifiers<br>HW<br>HW                                         | Units<br>1<br>32                    | Status<br>Certified In To<br>Certified In To                                                                                                    |
| Diagnosis In<br>Fronce Detain<br>From Da<br>10/14/20<br>10/14/20<br>10/14/20                                                                                                    | To Date           5         04/12/2017           5         04/12/2017           5         04/12/2017                                                                                                    | Code<br>CPT/HCPCS H0031-MH HEALTH ASSESS BY NON-MD<br>CPT/HCPCS H0004-ALCOHOL AND/OR DRUG SERVICES<br>CPT/HCPCS H0004-ALCOHOL AND/OR DRUG SERVICES                                                                                                    | Modifiers<br>HW<br>HW<br>HW, U1                               | Units<br>1<br>32<br>48              | Status<br>Certified In To<br>Certified In To<br>Certified In To                                                                                                |
| Diagnosis In<br>From Da<br>10/14/20<br>10/14/20<br>10/14/20<br>10/14/20<br>10/14/20                                                                                                    | To Date     To Date     04/12/2017     04/12/2017     04/12/2017     04/12/2017                                                                                                    | Code<br>CPT/HCPCS H0031-MH HEALTH ASSESS BY NON-MD<br>CPT/HCPCS H0004-ALCOHOL AND/OR DRUG SERVICES<br>CPT/HCPCS H0004-ALCOHOL AND/OR DRUG SERVICES<br>CPT/HCPCS H0034-MED TRNG & SUPPORT PER 15MIN                                                                                                    | Modifiers<br>HW<br>HW<br>HW, U1<br>HW                         | Units 1 32 48 60                    | Status<br>Certified In To<br>Certified In To<br>Certified In To<br>Certified In To                                                                             |
| Diagnosis In<br>From Du<br>E 10/14/20<br>10/14/20<br>10/14/20<br>10/14/20<br>10/14/20                                                                                                    | To Date           04/12/2017           04/12/2017           04/12/2017           04/12/2017           04/12/2017           04/12/2017           04/12/2017                                                                                                    | Code<br>CPT/HCPCS H0031-MH HEALTH ASSESS BY NON-MD<br>CPT/HCPCS H0004-ALCOHOL AND/OR DRUG SERVICES<br>CPT/HCPCS H0004-ALCOHOL AND/OR DRUG SERVICES<br>CPT/HCPCS H0004-MED TRNG & SUPPORT PER 15MIN<br>CPT/HCPCS H0034-MED TRNG & SUPPORT PER 15MIN                                                                                                    | Modifiers<br>HW<br>HW<br>HW, U1<br>HW<br>HW                   | Units 1 32 48 60 600                | Status<br>Certified In To<br>Certified In To<br>Certified In To<br>Certified In To<br>Certified In To                                                          |
| Diagnosis In<br>From Da<br>E 10/14/20<br>E 10/14/20<br>E 10/14/20<br>E 10/14/20<br>E 10/14/20<br>E 10/14/20<br>E 10/14/20                                                                                                    | To Date           04/12/2017           04/12/2017           04/12/2017           04/12/2017           04/12/2017           04/12/2017           04/12/2017           04/12/2017           04/12/2017           04/12/2017           04/12/2017                                                                                     | Code<br>CPT/HCPCS H0031-MH HEALTH ASSESS BY NON-MD<br>CPT/HCPCS H0004-ALCOHOL AND/OR DRUG SERVICES<br>CPT/HCPCS H0004-ALCOHOL AND/OR DRUG SERVICES<br>CPT/HCPCS H0034-MED TRNG & SUPPORT PER 15MIN<br>CPT/HCPCS H2014-SKILLS TRAIN AND DEV, 15 MIN<br>CPT/HCPCS T1016-CASE MANAGEMENT                                                                                                    | Modifiers<br>HW<br>HW<br>HW, U1<br>HW<br>HW<br>HW             | Units 1 32 48 60 600 152            | Status<br>Certified In To<br>Certified In To<br>Certified In To<br>Certified In To<br>Certified In To                                                          |
| Diagnosis In<br>From Du<br>E 10/14/20<br>10/14/20<br>10/14/20<br>10/14/20<br>10/14/20<br>10/14/20<br>10/14/20<br>10/14/20<br>10/14/20                                                                                                    | To Date           04/12/2017           04/12/2017           04/12/2017           04/12/2017           04/12/2017           04/12/2017           04/12/2017           04/12/2017           04/12/2017           04/12/2017           04/12/2017           04/12/2017           04/12/2017                                           | Code<br>CPT/HCPCS H0031-MH HEALTH ASSESS BY NON-MD<br>CPT/HCPCS H0004-ALCOHOL AND/OR DRUG SERVICES<br>CPT/HCPCS H0004-ALCOHOL AND/OR DRUG SERVICES<br>CPT/HCPCS H0034-MED TRING & SUPPORT PER 15MIN<br>CPT/HCPCS H2014-SKILLS TRAIN AND DEV, 15 MIN<br>CPT/HCPCS H2014-SKILLS TRAIN AND DEV, 15 MIN<br>CPT/HCPCS H0038-SELF-HELP/PEER SVC PER 15MIN                                                                                                  | Modifiers<br>HW<br>HW<br>HW<br>HW<br>HW<br>HW<br>HW           | Units 1 32 48 60 600 152 104        | Status<br>Certified In To<br>Certified In To<br>Certified In To<br>Certified In To<br>Certified In To<br>Certified In To                                       |
| Diagnosis In<br>From Du<br>5 10/14/20<br>1 10/14/20<br>1 10/14/20<br>1 10/14/20<br>1 10/14/20<br>1 10/14/20<br>1 10/14/20<br>1 10/14/20<br>1 10/14/20                                                                                                    | To Date           04/12/2017           04/12/2017           04/12/2017           04/12/2017           04/12/2017           04/12/2017           04/12/2017           04/12/2017           04/12/2017           04/12/2017           04/12/2017           04/12/2017           04/12/2017                                           | Code<br>CPT/HCPCS H0031-MH HEALTH ASSESS BY NON-MD<br>CPT/HCPCS H0004-ALCOHOL AND/OR DRUG SERVICES<br>CPT/HCPCS H0004-ALCOHOL AND/OR DRUG SERVICES<br>CPT/HCPCS H0004-MED TRING & SUPPORT PER 15MIN<br>CPT/HCPCS H0004-MED TRING & SUPPORT PER 15MIN<br>CPT/HCPCS H0004-SELTHELP/PEER SVC PER 15MIN<br>CPT/HCPCS H00030-SELT-HELP/PEER SVC PER 15MIN<br>CPT/HCPCS H0030-SELT-HELP/PEER SVC PER 15MIN<br>CPT/HCPCS H0030-SELT-HELP/PEER SVC PER 15MIN | Modifiers<br>HW<br>HW<br>HW, U1<br>HW<br>HW<br>HW<br>HW<br>HW | Units 1 32 45 60 600 152 104 32     | Status<br>Certified In To<br>Certified In To<br>Certified In To<br>Certified In To<br>Certified In To<br>Certified In To<br>Certified In To                    |
| Rendering Pr                                                                                                    | vider Informati<br>nation                                                                                                    | an an an an an an an an an an an an an a                                                                                                    |                                                               |                                     |                                                                                                    |
| nosis In<br>ico Dota<br>From Da<br>10/14/20                                                                                                    | To Date<br>5 04/12/2017                                                                                                    | Code<br>CPT/HCPCS H0031-MH HEALTH ASSESS BY NON-MD                                                                                                    | Modifiers<br>HW                                               | Units<br>1                          | Status<br>Certified In To                                                                                                    |
| Diagnosis In<br>From Da<br>E 10/14/20<br>10/14/20<br>10/14/20                                                                                                    | To Date           5         04/12/2017           5         04/12/2017           5         04/12/2017                                                                                                    | Code<br>CPT/HCPCS H0031-MH HEALTH ASSESS BY NON-MD<br>CPT/HCPCS H0004-ALCOHOL AND/OR DRUG SERVICES<br>CPT/HCPCS H0004-ALCOHOL AND/OR DRUG SERVICES                                                                                                    | Modifiers<br>HW<br>HW<br>HW, U1                               | Units<br>1<br>32<br>48              | Status<br>Certified In To<br>Certified In To<br>Certified In To                                                                                                |
| Diagnosis In<br>From Di<br>10/14/20<br>10/14/20<br>10/14/20<br>10/14/20                                                                                                    | To Date     To Date     O4/12/2017     O4/12/2017     O4/12/2017     O4/12/2017                                                                                                    | Code<br>CPT/HCPCS H0031-MH HEALTH ASSESS BY NON-MD<br>CPT/HCPCS H0004-ALCOHOL AMD/OR DRUG SERVICES<br>CPT/HCPCS H0004-ALCOHOL AND/OR DRUG SERVICES<br>CPT/HCPCS H0004-MED TRING & SUPPORT PER 15MIN                                                                                                    | Modifiers<br>HW<br>HW<br>HW, U1<br>HW                         | Units 1 32 48 60                    | Status<br>Certified In To<br>Certified In To<br>Certified In To                                                                                                |
| Diagnosis In<br>From Da<br>E 10/14/20<br>Di/14/20<br>Di/14/20<br>Di/14/20<br>Di/14/20                                                                                                    | To Date           04/12/2017           04/12/2017           04/12/2017           04/12/2017           04/12/2017           04/12/2017           04/12/2017                                                                                                    | Code<br>CPT/HCPCS H0031-MH HEALTH ASSESS BY NON-MD<br>CPT/HCPCS H0004-ALCOHOL AND/OR DRUG SERVICES<br>CPT/HCPCS H0004-ALCOHOL AND/OR DRUG SERVICES<br>CPT/HCPCS H0034-MED TRNG & SUPPORT PER 15MIN<br>CPT/HCPCS H0034-MED TRNG & SUPPORT PER 15MIN                                                                                                    | Modifiers<br>HW<br>HW<br>HW, U1<br>HW<br>HW                   | Units<br>1<br>32<br>48<br>60<br>600 | Status<br>Certified In To<br>Certified In To<br>Certified In To<br>Certified In To                                                                             |
| Diagnosis In<br>From Da<br>E 10/14/20<br>E 10/14/20<br>E 10/14/20<br>E 10/14/20<br>E 10/14/20<br>E 10/14/20<br>E 10/14/20<br>E 10/14/20                                                                                                    | To Date           04/12/2017           04/12/2017           04/12/2017           04/12/2017           04/12/2017           04/12/2017           04/12/2017           04/12/2017           04/12/2017                                                                                                    | Code<br>CPT/HCPCS H0031-MH HEALTH ASSESS BY NON-MD<br>CPT/HCPCS H0004-ALCOHOL AND/OR DRUG SERVICES<br>CPT/HCPCS H0004-ALCOHOL AND/OR DRUG SERVICES<br>CPT/HCPCS H0034-MED TRNG & SUPPORT PER 15MIN<br>CPT/HCPCS H2014-SKILLS TRAIN AND DEV, 15 MIN<br>CPT/HCPCS T1016-CASE MANAGEMENT                                                                                                    | Modifiers<br>HW<br>HW<br>HW, U1<br>HW<br>HW<br>HW             | Units 1 32 48 60 600 152            | Status<br>Certified In To<br>Certified In To<br>Certified In To<br>Certified In To<br>Certified In To<br>Certified In To                                       |
| Diagnosis In<br>Prom Da<br>E 10/14/20<br>E 10/14/20<br>E 10/14/20<br>E 10/14/20<br>E 10/14/20<br>E 10/14/20<br>E 10/14/20<br>E 10/14/20<br>E 10/14/20<br>E 10/14/20                                                                                                    | To Date           04/12/2017           04/12/2017           04/12/2017           04/12/2017           04/12/2017           04/12/2017           04/12/2017           04/12/2017           04/12/2017           04/12/2017           04/12/2017           04/12/2017           04/12/2017                                           | Code<br>CPT/HCPCS H0031-MH HEALTH ASSESS BY NON-MD<br>CPT/HCPCS H0004-ALCOHOL AND/OR DRUG SERVICES<br>CPT/HCPCS H0004-ALCOHOL AND/OR DRUG SERVICES<br>CPT/HCPCS H0034-MED TRNG & SUPPORT PER 15MIN<br>CPT/HCPCS H2014-SKILLS TRAIN AND DEV, 15 MIN<br>CPT/HCPCS T1016-CASE MANAGEMENT<br>CPT/HCPCS H0038-SELF-HELP/PEER SVC PER 15MIN                                                                                                    | Modifiers<br>HW<br>HW<br>HW<br>HW<br>HW<br>HW                 | Units 1 32 48 60 600 152 104        | Status<br>Certified In To<br>Certified In To<br>Certified In To<br>Certified In To<br>Certified In To<br>Certified In To<br>Certified In To                    |
| Diagnosis In<br>Prom Da<br>E 10/14/20<br>E 10/14/20<br>E 10/14/20<br>E 10/14/20<br>E 10/14/20<br>E 10/14/20<br>E 10/14/20<br>E 10/14/20<br>E 10/14/20<br>E 10/14/20<br>E 10/14/20                                                                                                    | To Date           04/12/2017           04/12/2017           04/12/2017           04/12/2017           04/12/2017           04/12/2017           04/12/2017           04/12/2017           04/12/2017           04/12/2017           04/12/2017           04/12/2017           04/12/2017           04/12/2017           04/12/2017 | Code<br>CPT/HCPCS H0031-MH HEALTH ASSESS BY NON-MD<br>CPT/HCPCS H0004-ALCOHOL AND/OR DRUG SERVICES<br>CPT/HCPCS H0004-ALCOHOL AND/OR DRUG SERVICES<br>CPT/HCPCS H0004-MED TRNG & SUPPORT PER 15MIN<br>CPT/HCPCS H2014-SKILLS TRAIN AND DEV, 15 MIN<br>CPT/HCPCS H2014-SKILLS TRAIN AND DEV, 15 MIN<br>CPT/HCPCS H2014-SKILLS TRAIN AND DEV, 15 MIN<br>CPT/HCPCS H0038-SELF-HELP/PEER SVC PER 15MIN<br>CPT/HCPCS H2035-A/D TX PROGRAM, PER HOUR       | Modifiers<br>HW<br>HW<br>HW<br>HW<br>HW<br>HW<br>HW           | Units 1 32 48 60 600 152 104 32     | Status<br>Certified In To<br>Certified In To<br>Certified In To<br>Certified In To<br>Certified In To<br>Certified In To<br>Certified In To<br>Certified In To |

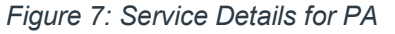

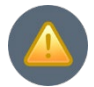

# **IMPORTANT**: The IHCP Portal can no longer be used to submit PA requests, including requests for updates to an MRO PA.

The IHCP fee-for-service (FFS) prior authorization and utilization management (PA-UM) contractor changed, effective July 1, 2023. Please submit all MRO PA update requests (including clinical documentation) – as well as any communication about existing PAs and PA administrative review requests – to the new FFS PA-UM contractor listed in the *IHCP Contact Information Quick Reference Guide*.

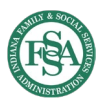